# HOW TO COMPLETE YOUR ONLINE ORIENTATION

A comprehensive Visual Guide

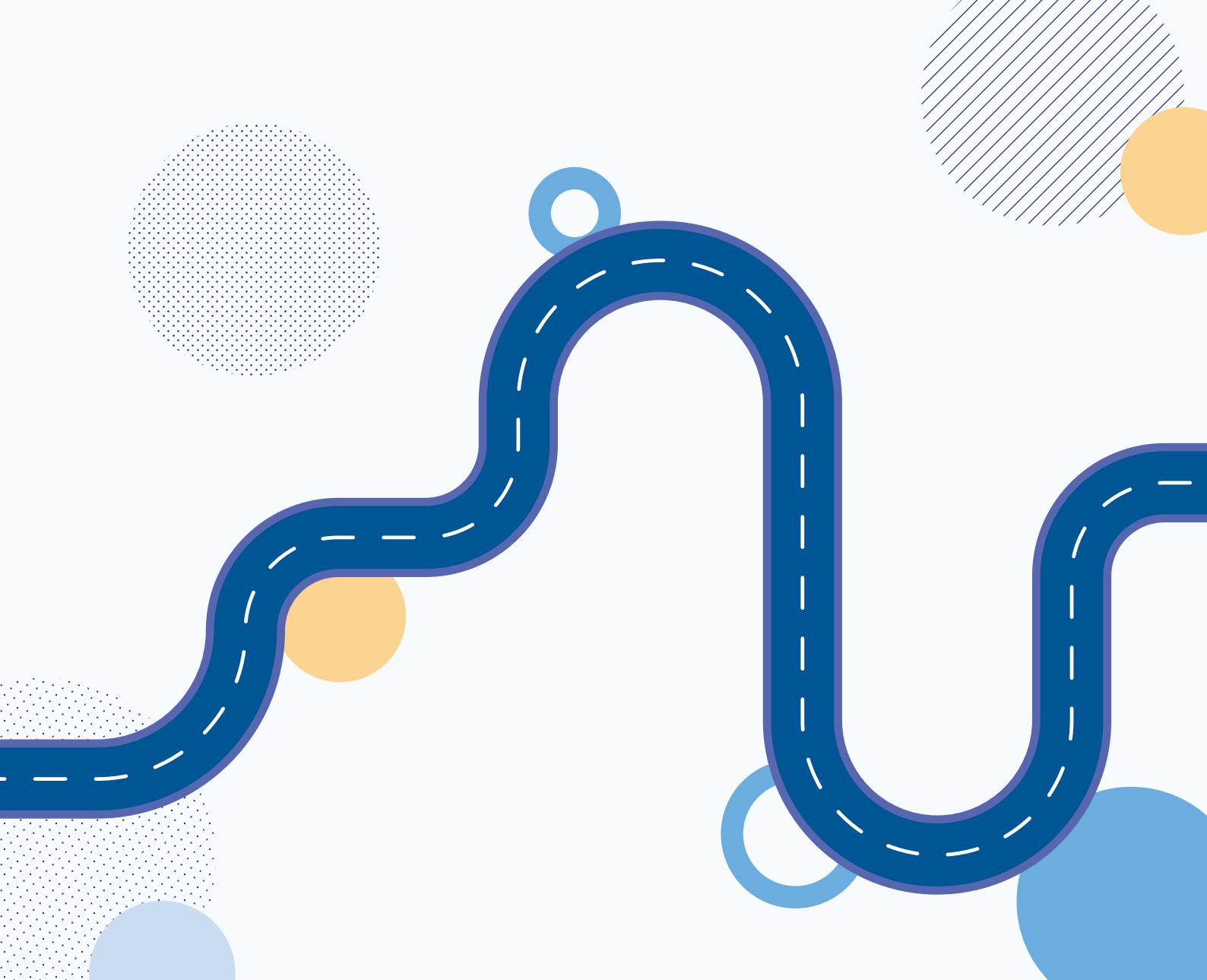

Log into your MyVcccd account

• Go to www.my.vcccd.edu

• Log in with your username and password

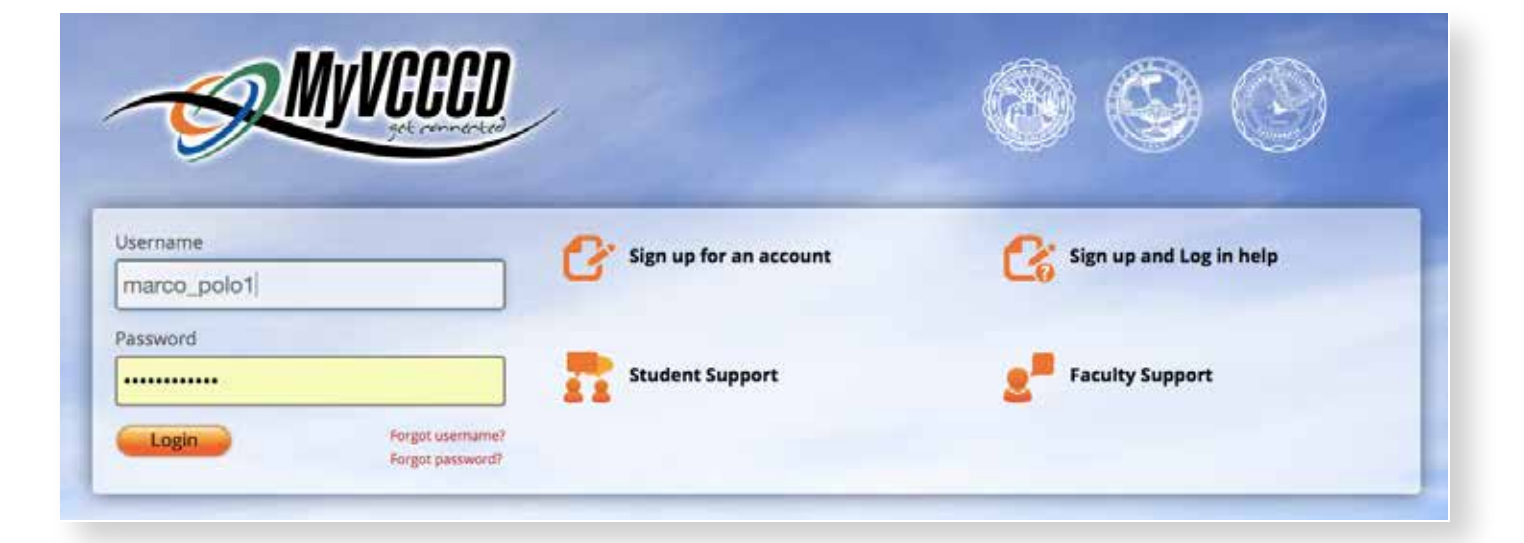

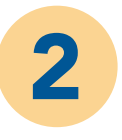

### Click on the Tools/Student Support/ **Student Orientation MC**

Click on "Online Orientation"

| MULURPARK CULLEGE                                                                                                    | Q, my success  |      |                                                     |       |               | <b>"</b> | 4 😐 |
|----------------------------------------------------------------------------------------------------|----------------|------|-----------------------------------------------------|-------|---------------|----------|-----|
| Tools View all                                                                                                    | Dashboard      |      |                                                     |       |               |          |     |
| Everyday Tools     Banner                                                                                                    | My Information | c c  | Balances                                            | e o 🧃 | Canvas        |          | αo  |
| Employee Self F<br>Service                                                                                                    | G Google       | a c  | First-Year English & Math Course<br>Recommendations | e o I | Events        | ×        | c ç |
| Employee Tools 🔹                                                                                                    | . MC Spotlight | c \$ |                                                     |       | MC on Twitter |          | e c |
| Library >                                                                                                    |                |      |                                                     |       |               |          |     |
| K MyVCCCD Account                                                                                                    |                |      |                                                     |       |               |          |     |
| C Registration & Payments                                                                                                    |                |      |                                                     |       |               |          |     |
|                                                                                                    |                |      |                                                     |       |               |          |     |
| D Remote Access                                                                                                    |                |      |                                                     |       |               |          |     |
| Remote Access                                                                                                    |                |      |                                                     |       |               |          |     |
| Remote Access     Student Records     Student Support                                                                                                    | -              |      |                                                     |       |               |          |     |
| Remote Access +     Student Records +     Student Support +     Student Support +     Dob Board - Career     Center                                                                                    | -              |      |                                                     |       |               |          |     |
| Bernote Access  Student Records  Job Board - Career Center  Starfish Connect                                                                                                    | -              |      |                                                     |       |               |          |     |
| Bernote Access  Student Records  Job Board - Career  Job Board - Career  Starfish Connect  Student Lingo - Student Success.                                                                            | -              |      |                                                     |       |               |          |     |
| Remote Access     Student Records     Student Support     Student Support     Student Support     Student Support     Starfish Connect     Student Lingo     Student Lingo     Student Success.     Mc | <b>←</b>       |      |                                                     |       |               |          |     |
| Bernote Access  Student Records  Job Board - Career  Job Board - Career  Student Support  Student Lingo - Student Success.  Student Success.  Student Orientation - MC  Student Services - MC          | <b>+</b>       |      |                                                     |       |               |          |     |

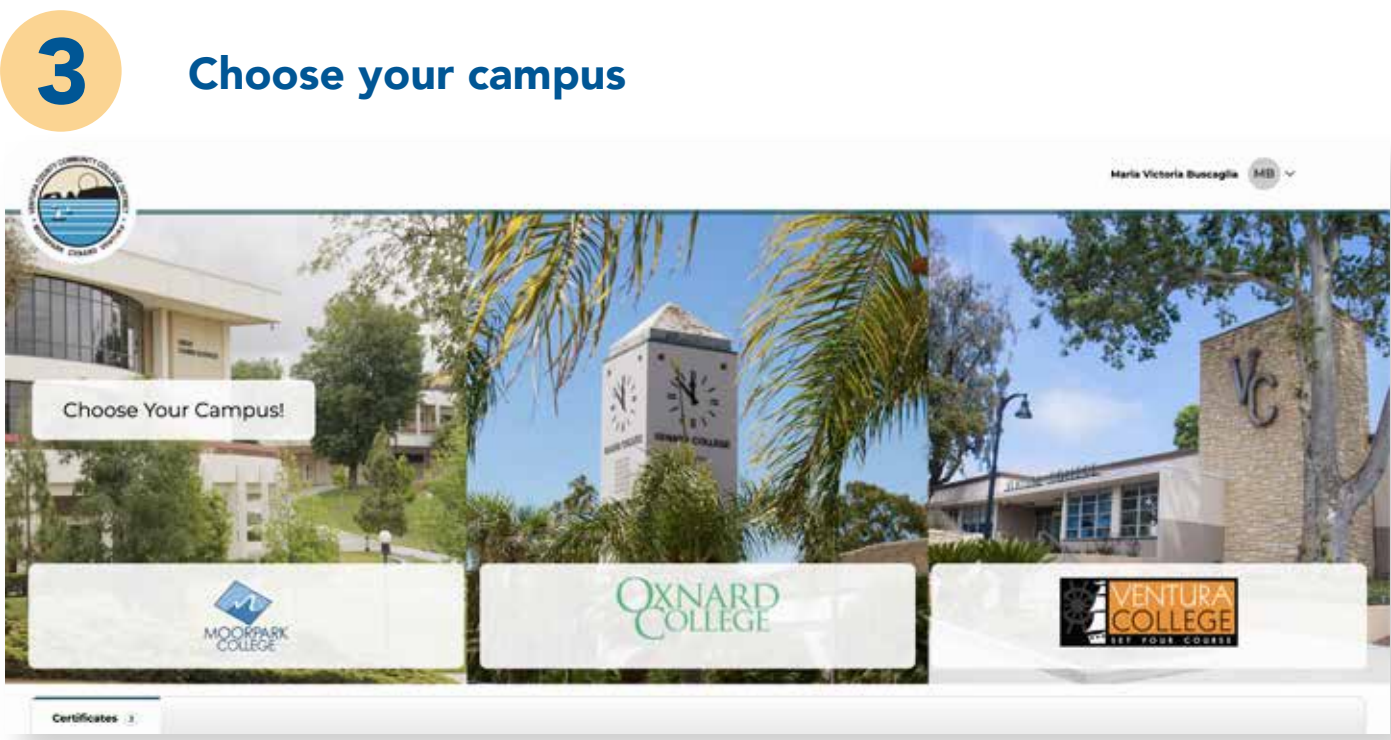

4

#### Watch the videos and answer the questions.

Moorpark College New Student Orientation

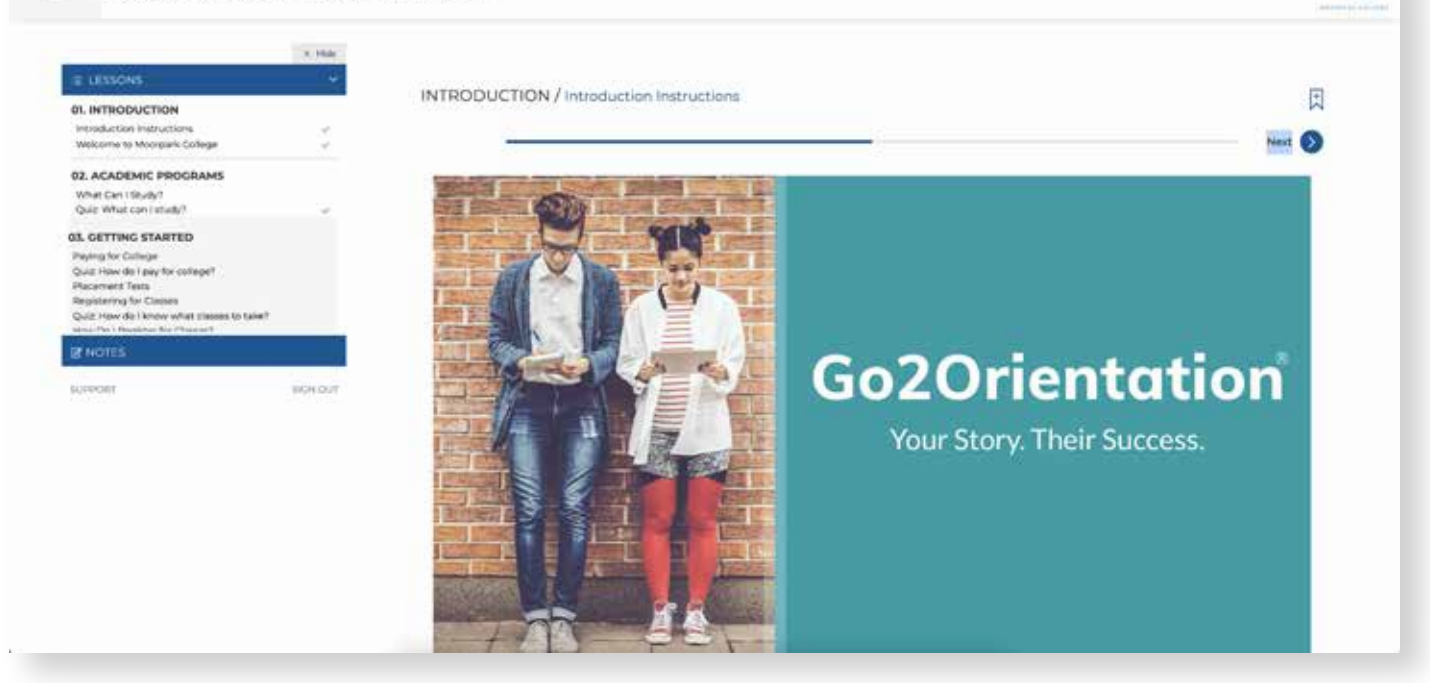

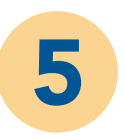

IMPORTANT: In order to complete this component, you need to complete the closing survey. Failure to do so will mark your Online Orientation as "incomplete"

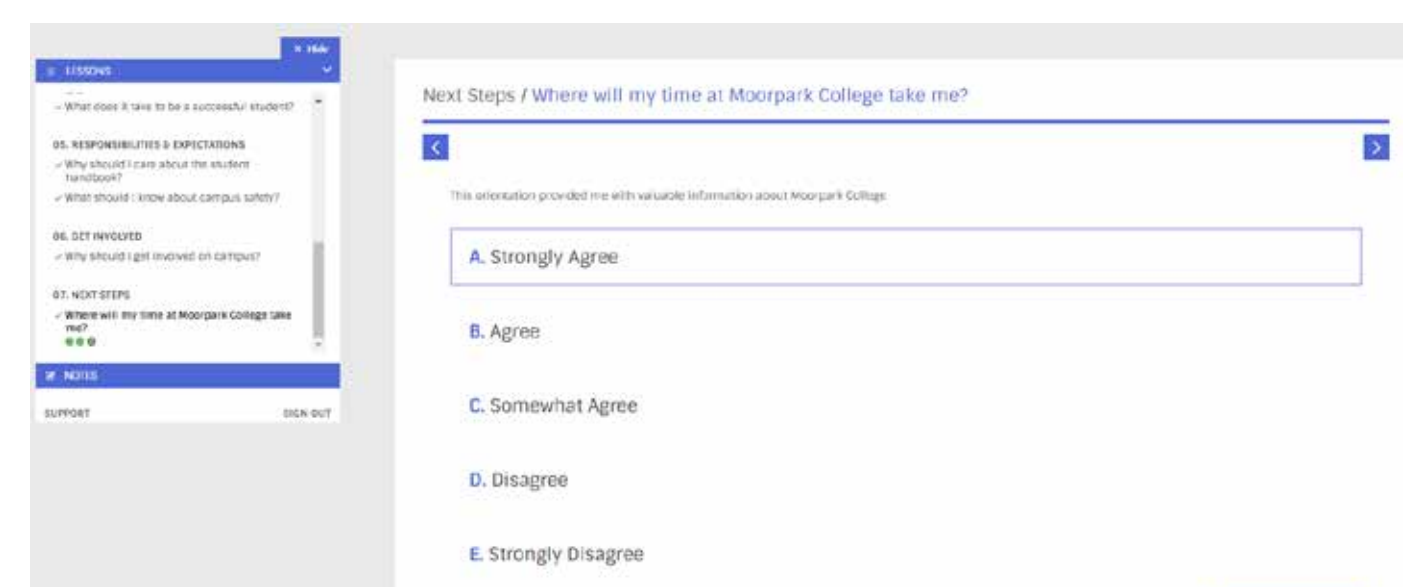

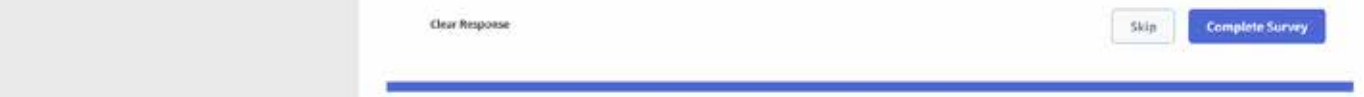

## **NEED FURTHER ASSITANCE?**

For more in depth assitance, please contact

#### Welcome Center

- (805) 378 1400
- ➡ mcstudentservices@vcccd.edu
- Fountain Hall

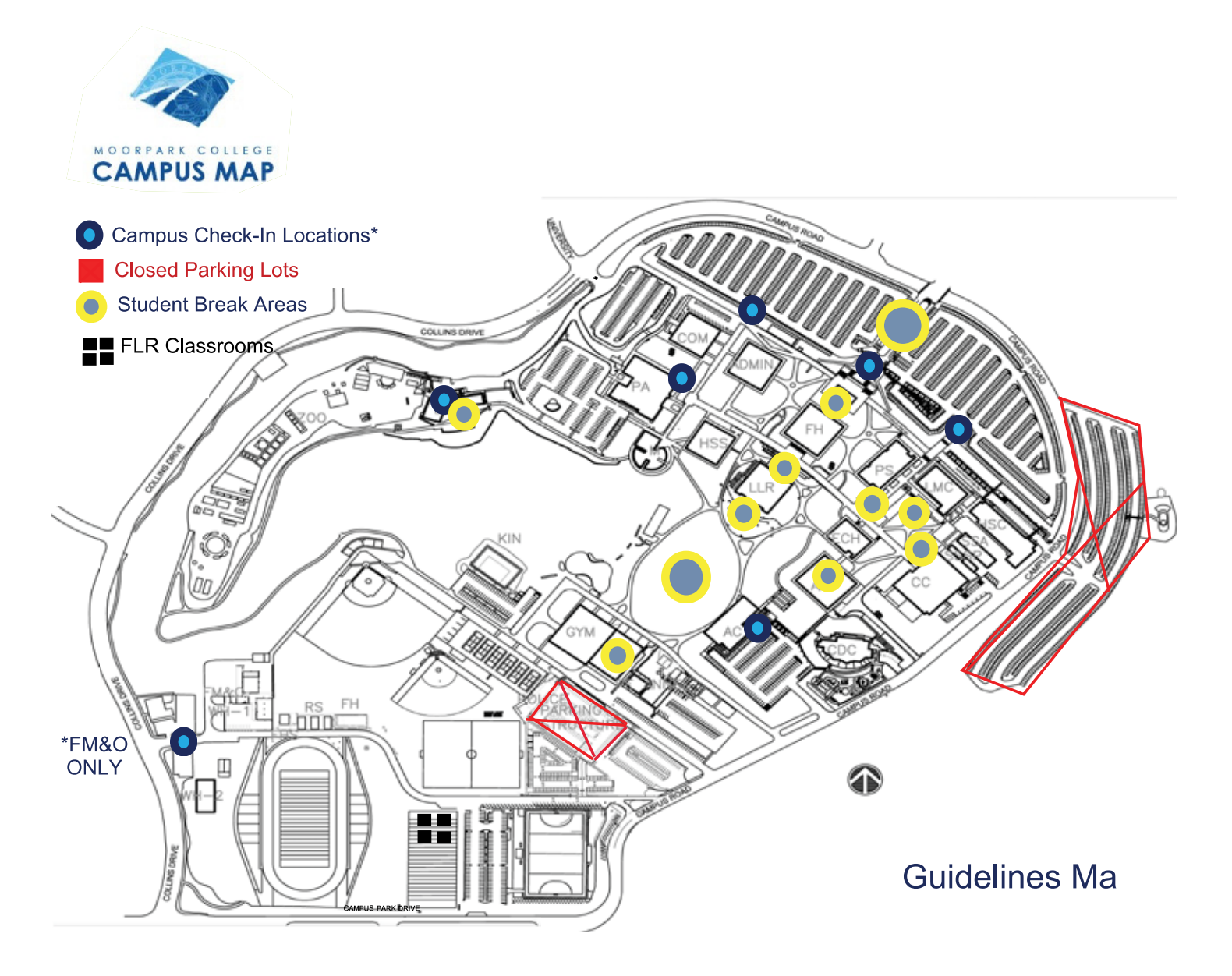